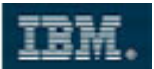

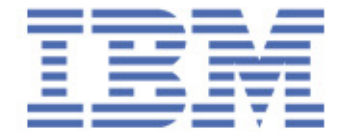

Sales & Technical Enablement Workshop

# **Developing XPages - Part II**

# Lotus Channel Technical Sales

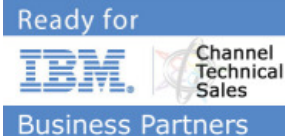

Copyright IBM Corporation 2010. All Rights Reserved.

This exercise is intended to assist IBM SWG Sales and their business partners in understanding IBM Software products, marketing tactics, sales tactics and our direction during 2007.

This exercise can be used in sales situations except individual charts labeled VENDOR CONFIDENTIAL or IBM CONFIDENTIAL, in which case they should be considered confidential under the practices in place in your firm and under any existing agreements with IBM regarding disclosure of confidential information.

For questions or to request permission for any other use of the information or distribution of the presentation, please contact any member of the IBM software sales team.

#### **Confidentiality Reminder**

As a reminder, if you are an IBM Business Partner, any IBM Confidential information in this session is not to be shared by you with anyone outside of your company. This is in accordance with the PartnerWorld non-disclosure agreement as signed by your company. Thank you for your adherence to this agreement.

Matthias Schneider IBM Corporation March 2010

COPYRIGHT IBM CORPORATION 2009. ALL RIGHTS RESERVED.

Page 1 of 39 IBM ISV & DEVELOPER RELATIONS.

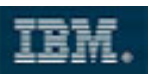

# **Table of Contents**

| 1 | Time Estimates                   | 2    |
|---|----------------------------------|------|
| 2 | Purpose and Description          | 2    |
| 3 | Detailed Steps                   | 3    |
|   | Implement Page Navigation        | 3    |
|   | Implement Data Lookups           | 8    |
|   | Work with Data Sources           | . 14 |
|   | Make Use of Scoped Variables     | . 18 |
|   | Implement Client-side Validation | . 22 |
|   | Implement Server-side Validation | . 25 |
|   | Get the Tab Navigation working   | . 32 |
|   | Customize the Application Icon   | . 36 |
| 4 | Summary                          | . 39 |

# **1** Time Estimates

The IT Professional should be able to complete this whole lab in 90 minutes.

# 2 Purpose and Description

You will learn how page flow works in XPages and how to code actions behind action buttons. We will demonstrate how to provide data to the different controls on the XPage and how to enable type-ahead functionality in XPages. You will also learn how to show data from a Notes view in XPages. how to use the XPages scope contexts with advanced data binding and how to propagate data from one form to another.

Further, you will learn how to show a subset of view data only, how to add data validation to the forms. You will also use the Java perspective to add a page icon to your page.

You will complete the custom controls from last exercise, provide static and dynamic lookups for the possible values for these controls, complete the search page and show search results in the result page.

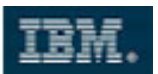

## **3 Detailed Steps**

## Implement Page Navigation

- 1. Add the styles.css to the profileForm Custom Control (Hint: Style tab in the Properties dialog).
- 2. Add 4 button controls into the second column of the last table row and label them as:
  - Save
  - Delete
  - Cancel

| DOB                     | DOB             |                             |
|-------------------------|-----------------|-----------------------------|
|                         | Save Dele       | ete Cancel Edit             |
| Cesion Source           |                 | 10                          |
| Properties              | 🖌 🗶 🖅 Event     | ts 🗙 🔝 Problems (0 items) 🗙 |
|                         | 100             |                             |
|                         | 1               |                             |
| Button                  | Name:           | button4                     |
| Button<br>Style         | Name:           | button4                     |
| Button<br>Style<br>Font | Name:<br>Label: | button4                     |

### For the Save button:

3. Change the button type to **Submit.** 

N.

| Button type:      | Button 💌         |
|-------------------|------------------|
| Specify image for | Button<br>Submit |
| Icon alt text:    | Cancel           |
| Icon:             | È \$             |

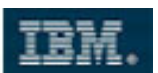

4. Set the class to **profilesButtonSubmit** on the Style tab. Create a computed "Visible" property with this formula:

document1.isEditable()

- 5. Add a Simple Action for the Mouse **onclick** event on the **Events** tab.
- 6. Set the Category to **Basic**, the Action to **Open Page** and select the **home** page as the target.

| 🥺 Edit Si                                                      | mple Action        |                  | $\mathbf{X}$ |
|----------------------------------------------------------------|--------------------|------------------|--------------|
| (i) Enter                                                      | values for simple  | action arguments |              |
|                                                                |                    |                  | _            |
| Category:                                                      | Basic              |                  | ×            |
| Action:                                                        | Open Page          |                  | ~            |
| Argumen                                                        | ts for this Action |                  | $\neg$       |
| Name of p                                                      | page to open:      | home 🗸 <         | >            |
| Target do                                                      | ocument:           |                  | >            |
| Documen                                                        | t ID:              |                  | >            |
|                                                                |                    |                  |              |
| Open page action opens a new page, replacing the current page. |                    |                  |              |
|                                                                |                    |                  |              |
|                                                                |                    | OK Cancel        |              |

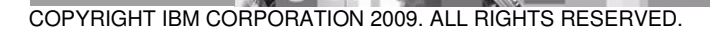

Page 4 of 39 IBM ISV & DEVELOPER RELATIONS.

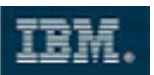

### For the Delete button:

7. Add a computed **Visible** property.

| Properties     | × / Events   | × 🖹 Problems (0 items)      |
|----------------|--------------|-----------------------------|
|                |              |                             |
| D Putton       |              |                             |
| Button         | Name:        | button2                     |
| Style          | 1.1.1        | D-1-1-                      |
| Font           | Label:       | Delete                      |
| Background     | Height:      | ♦ Units: Auto               |
| Margins        | Width:       | ♦ Units: Auto               |
| All Properties |              |                             |
|                | Tab order:   |                             |
|                | Accelerator: |                             |
|                | 🗸 Visible 💠  | ×                           |
|                | Disabled Co  | wputed property menu button |

8. In the JavaScript Editor add this formula:

!document1.isNewNote()

9. Set the class to profilesButtonCommand.

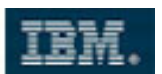

10. Add a Simple Action to the Mouse **onclick** event that deletes the document and returns to the **home** page with some custom confirmation text.

| 🧔 Edit Si           | mple Action              |                                                |
|---------------------|--------------------------|------------------------------------------------|
| i Enter             | values for simple action | n arguments                                    |
|                     |                          |                                                |
| Category:           | Document                 | ~                                              |
| Action:             | Delete Document          | ~                                              |
| Argument            | ts for this Action       | ]                                              |
| Name of p           | page to open next:       | home 💉 🔶                                       |
| Confirmat           | tion text:               | Document deleted.                              |
|                     |                          |                                                |
|                     |                          |                                                |
| Delete Doo<br>page. | cument action deletes t  | he specified document and replaces the current |
|                     |                          | OK Cancel                                      |

#### For the Cancel button:

- 11. Change the button type to **Cancel.**
- 12. Change the class to **profilesButtonCancel.**
- 13. Add a Simple Action to the Mouse onclick event that opens the **home** page.

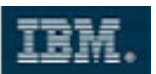

#### For the Edit button:

- 14. Apply the class **profilesButtonCommand.**
- 15. Create a computed "Visible" property with this formula: !document1.isEditable()
- 16. Add a Simple Action to the Mouse **onclick** event to **Change Document Mode** to **Edit Mode**.

| $\sim$ |
|--------|
|        |
|        |
|        |
|        |
|        |
|        |
|        |
|        |
|        |
|        |
|        |
|        |
|        |
|        |

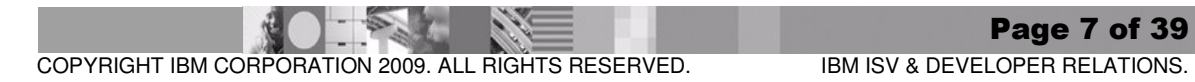

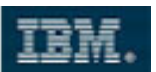

17. Save the custom control, preview the **profile** XPage in the browser, then enter and save a document.

| Lotus.                                                                           | Scrapbook |
|----------------------------------------------------------------------------------|-----------|
| Home Profile Results                                                             |           |
| First name: Harry<br>Last name: Hirsch<br>Email: hh@mustermanns.de<br>Time zone: |           |
| About me:                                                                        |           |
| Gender:<br>Country:<br>DOB 11/27/1990   Save Cancel                              |           |

## Implement Data Lookups

- 18. Create a Notes form named **keywords**.
- 19. Add the following fields:
  - Name (Text)
  - Values (Text, Allow Multiple Values)

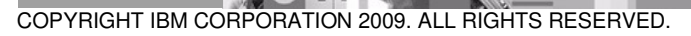

Page 8 of 39 IBM ISV & DEVELOPER RELATIONS.

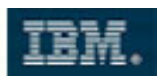

20. Select "New Line" as the ONLY delimiter for both options below.

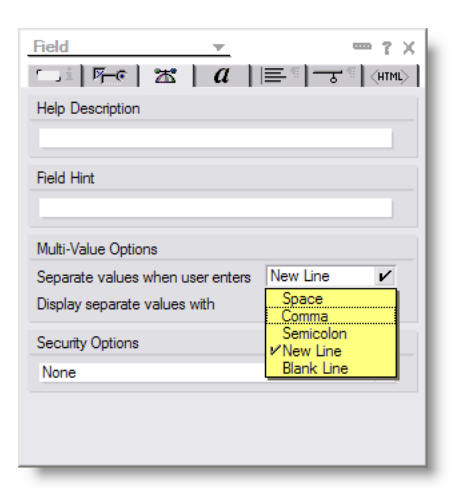

21. Create a Notes view called **keywordLookup**. The selection formula will be: **SELECT form="keywords"** 

> Change the first column to show the **Name** field. Make it sorted **Ascending.**

- 22. Preview the form in your Notes client and create a document with name set to **TimeZones.**
- 23. Add the text from C:\MyLabFiles\XPages\codeSnippets\TimeZones.txt to the Values field.

<sup>©</sup>TimeZones\_

<sup>II</sup> (GMT-12:00) International Date Line West (GMT-11:00) Midway Island, Samoa (GMT-10:00) Hawaii (GMT-09:00) Alaska (GMT-08:00) Pacific Time (US & Canada) (GMT-07:00) Mountain Time (US & Canada) (GMT-06:00) Central Time (US & Canada)

- 24. Save the document you can hit **CTRL+S** for that.
- 25. Preview the form again and create another document with name set to **Countries**.

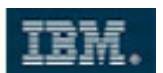

- 26. Add the text from C:\MyLabFiles\XPages\codeSnippets\Countries.txt to the Values field.
  - Name Countries Values Afghanistan Akrotiri Albania Algeria American Samoa Andorra Angola Angola Anguilla Antarctica Antigua and Barbuda
- 27. Save the document.
- 28. In the **profileForm** custom control select the **Gender** combo box.
- 29. In the Values tab click the Add Item button twice and amend the lines of text to Male and Female.

| Properties     | × 🗇 Events 🗙 🔝 Problems   | (0 items) × |
|----------------|---------------------------|-------------|
| Combo Box      | Values                    |             |
| Data           |                           |             |
| Values         | Add Item Add Formula Item | Import List |
| Style          | Label                     | Value       |
| Font           | Male                      |             |
| Background     | Female                    |             |
| Margins        |                           |             |
| All Properties |                           |             |

- 30. Select the **Country** edit box control. On the **Type Ahead** tab check the **Enable Type Ahead** box and make the Mode **Partial**.
- 31. Make the **Suggestions** a computed value and add the following formula (Serverside JavaScript):

```
@DbLookup(@DbName(), "keywordLookup", "Countries", "Values")
```

COPYRIGHT IBM CORPORATION 2009. ALL RIGHTS RESERVED.

Page 10 of 39 IBM ISV & DEVELOPER RELATIONS.

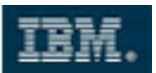

32. Uncheck the Case-sensitive checkbox.

| )ata                  | I VDE Ariedu V |   |
|-----------------------|----------------|---|
| Ju cu                 |                |   |
| /alidation Mode:      | Partial        | * |
| Type Ahead Suggestion | ns: {Computed} |   |
| Style                 |                |   |
| Font                  |                |   |
| Background Suggestion | ns separator:  |   |
| Margins Minimum d     | paracters: 1   |   |
| All Properties        |                |   |

COPYRIGHT IBM CORPORATION 2009. ALL RIGHTS RESERVED.

Page 11 of 39 IBM ISV & DEVELOPER RELATIONS.

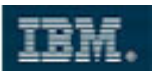

- 33. Select the **TimeZone** combo box control.
- 34. On the Values tab click on Add Formula Item and add this formula:

@DbLookup(@DbName(), "keywordLookup", "TimeZones", "Values")

| <ul> <li>Write a JavaScript expression to compute the value.</li> <li>Reference Outline Schema Libraries:         <ul> <li>Language: JavaScript (Server Side)</li> <li>Condition:</li> <li>Condition:</li> <li>@DbLookup (@DbName(), "keywordLookup" ▲</li> </ul> </li> </ul>                                                                                                    |
|----------------------------------------------------------------------------------------------------|
| Reference Outline Schema       Language: JavaScript (Server Side)         Libraries:       Condition:         Global Objects       Condition:         @DbLookup (@DbName(), "keywordLookup"         @DbLookup (@DbName(), "keywordLookup"                                                                                                    |
| Image: State   Image: State   Image: State |
| Show advanced JavaScript                                                                                                    |
| OK Cancel                                                                                                    |

COPYRIGHT IBM CORPORATION 2009. ALL RIGHTS RESERVED.

Page 12 of 39 IBM ISV & DEVELOPER RELATIONS.

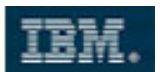

35. Save the **profileForm** custom control and preview the **profile** XPage in the browser or Notes client.

| Male 💌          |                         |                                                                    |
|-----------------|-------------------------|--------------------------------------------------------------------|
| au              |                         |                                                                    |
| Australia       | ine West                | *                                                                  |
| Austria         | n i u s   E E 🗐 🗐 🖉 🗐   | <b>₹ ■ Λ</b>                                                       |
| -               |                         |                                                                    |
| 103 - 11 - 2003 | **<br>                  |                                                                    |
|                 |                         |                                                                    |
|                 |                         |                                                                    |
|                 |                         |                                                                    |
|                 |                         |                                                                    |
|                 |                         |                                                                    |
|                 |                         |                                                                    |
|                 |                         |                                                                    |
|                 |                         |                                                                    |
|                 | Male  Australia Austria | Male ✓<br>au<br>Australia<br>Austria<br>✓ ↓ 및 S   ] Ξ ☵ ♥] ←   重 Ξ |

| Eiret nomo: |                                                                                                    |          |
|-------------|----------------------------------------------------------------------------------------------------|----------|
| rnstname.   |                                                                                                    |          |
| Last name:  |                                                                                                    |          |
| Email:      |                                                                                                    |          |
| Gender:     | Male                                                                                                    |          |
| Country:    | Austria                                                                                                    |          |
| Time zone:  | (GMT-12:00) International Date Line West                                                                                                    | <b>V</b> |
|             | (GMT-12:00) International Date Line West                                                                                                    | ~        |
|             | (GMT-11:00) Midway Island, Samoa                                                                                                    |          |
|             |                                                                                                    |          |
|             | (GMT-10:00) Hawaii                                                                                                    |          |
|             | (GMT-10:00) Hawaii<br>(GMT-09:00) Alaska<br>(GMT-08:00) Pacific Time (US & Canada)                                                                                                    |          |
|             | (GMT-10:00) Hawaii<br>(GMT-09:00) Alaska<br>(GMT-08:00) Pacific Time (US & Canada)<br>(GMT-07:00) Mountain Time (US & Canada)                                                                                              |          |
|             | (GMT-10:00) Hawaii<br>(GMT-09:00) Alaska<br>(GMT-08:00) Pacific Time (US & Canada)<br>(GMT-07:00) Mountain Time (US & Canada)<br>(GMT-06:00) Central Time (US & Canada)                                                    |          |
|             | (GMT-10:00) Hawaii<br>(GMT-09:00) Alaska<br>(GMT-08:00) Pacific Time (US & Canada)<br>(GMT-07:00) Mountain Time (US & Canada)<br>(GMT-06:00) Central Time (US & Canada)<br>(GMT-06:00) Guadalajara, Mexico City, Monterrey |          |

COPYRIGHT IBM CORPORATION 2009. ALL RIGHTS RESERVED.

Page 13 of 39 IBM ISV & DEVELOPER RELATIONS.

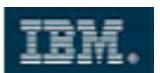

## Work with Data Sources

- 34. Open the **searchResults** custom control and remove any temporary text that you added in a previous exercise.
- 35. Add the **styles.css** resource to the custom control.
- 36. Press **Enter** three times to add some lines at the top of the control (we will use this area later).
- 37. Drag a View control from the Container Controls palette onto the page canvas:

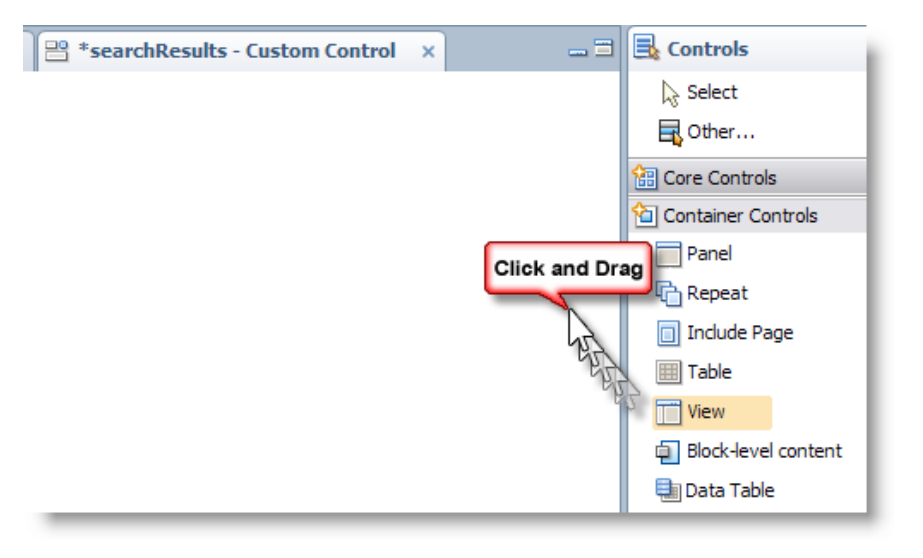

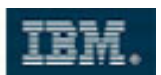

38. Select profiles as the view option in the helper dialog and click OK.

| 🤕 Select Data Source                                                 | e For View 🛛 🔀                                                                                                   |
|----------------------------------------------------------------------|----------------------------------------------------------------------------------------------------|
| <ol> <li>Select the kind of da<br/>select the data source</li> </ol> | ta (the data source) to show in the view. You can also<br>ce later in the Data properties for this view control. |
| Show data from: Domir                                                | no view                                                                                                    |
| Domino View                                                          |                                                                                                    |
| Application:                                                         |                                                                                                    |
| <ul> <li>Current</li> </ul>                                          | xScrapbook.nsf                                                                                                   |
| Other                                                                |                                                                                                    |
| View:                                                                | profiles 🗸 🗸                                                                                                    |
| Data source name:                                                    | profiles                                                                                                    |
|                                                                      |                                                                                                    |
| Choose Domino View colu                                              | Imns to display:                                                                                                 |
| Programmatic Name                                                    | lite                                                                                                    |
|                                                                      | e Full Name                                                                                                    |
| TimeZon                                                              | e Time Zone                                                                                                    |
| Email                                                                | Email                                                                                                    |
|                                                                      |                                                                                                    |
|                                                                      |                                                                                                    |
|                                                                      |                                                                                                    |
|                                                                      |                                                                                                    |
|                                                                      | OK Select Data Source Later Cancel                                                                               |

39. Click on the View tab in the Properties dialog and set the width to 100%:

| View       | N         |             | _14            |           | 1                   |
|------------|-----------|-------------|----------------|-----------|---------------------|
| Data       | Name:     | ViewPan     | eri            | 1         |                     |
| Display    | Width:    | 100.0       | ♦ Units:       | Percent   | <ul><li>✓</li></ul> |
| Style      | Visible   | \$          |                |           | _                   |
| Font       |           |             |                |           |                     |
| Background | At runtim | e, open sel | ected documen  | t using:  |                     |
| Manadana   | XPage a   | ssociated w | ith the docume | nt's form | V 0                 |

COPYRIGHT IBM CORPORATION 2009. ALL RIGHTS RESERVED. IBM ISV & DEVELOPER RELATIONS.

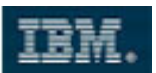

40. On the **Display** tab set the maximum rows to 10.

| View           |                           |
|----------------|---------------------------|
| Data           |                           |
| Display        | Show column headers 💠     |
| Style          | Show pager in header 🗇    |
| Font           | Show pager in footer      |
| Background     |                           |
| Margins        |                           |
| All Properties | Maximum rows per page: 10 |

41. Click on the **FullName** column header. Check the **Sort column** option in the **View Column Header** tab.

|                                                                         | promo va ago 🔨 📘                                           | j searchitesaits custom cu            |                                                                                                    |                    |      |
|-------------------------------------------------------------------------|------------------------------------------------------------|---------------------------------------|----------------------------------------------------------------------------------------------------|--------------------|------|
|                                                                         |                                                            |                                       |                                                                                                    | Previous 1 2 3 4 5 | Next |
| Full Name 🗘                                                             | *~~                                                        | Time Zone                             | Email                                                                                                    |                    |      |
| Full Name                                                               | 120                                                        | Time Zone                             | Email                                                                                                    |                    |      |
|                                                                         |                                                            |                                       |                                                                                                    |                    |      |
|                                                                         |                                                            |                                       |                                                                                                    |                    |      |
|                                                                         |                                                            |                                       |                                                                                                    |                    |      |
| sian Source                                                             |                                                            |                                       |                                                                                                    |                    |      |
|                                                                         | Events V 🔍 P                                               | roblems (0 items) ×                   |                                                                                                    |                    | 1    |
| Properties X                                                            |                                                            |                                       |                                                                                                    |                    |      |
| Properties X                                                            |                                                            |                                       |                                                                                                    |                    |      |
| ew Column Heade                                                         | er Name: viewCo                                            | olumnHeader 1                         | Content type:                                                                                                    | Text               | ~    |
| ew Column Heade                                                         | Pr Name: viewCo<br>Label: Full Na                          | olumnHeader 1                         | Content type:                                                                                                    | Text               | ~    |
| ew Column Heade<br>yle<br>Font<br>Background                            | Pr Name: viewCo<br>Label: Full Na<br>Width:                | olumnHeader1<br>me                    | Content type:                                                                                                    | Text               | •    |
| ew Column Heade<br>yle<br>Font<br>Background<br>Margins                 | Pr Name: viewCo<br>Label: Full Na<br>Width:<br>♥ Visible ♦ | olumnHeader 1<br>me                   | Content type:<br>Sort column<br>Content type:                                                                                                    | Text               | ~    |
| ew Column Heade<br>yle<br>Font<br>Background<br>Margins<br>I Properties | Pr Name: viewCo<br>Label: Full Na<br>Width:<br>✓ Visible ♦ | olumnHeader 1<br>me & Units: Auto 💽 🛇 | Content type:<br>Sort column<br>Content type:<br>Sort column<br>Content type:<br>Content type:<br>Content type:<br>Content type:<br>Sort column<br>Content type:<br>Sort column<br>Content type:<br>Sort column<br>Content type:<br>Sort column<br>Content type:<br>Sort column<br>Content type:<br>Sort column<br>Content type:<br>Sort column<br>Content type:<br>Sort column<br>Content type:<br>Content type:<br>Sort column<br>Content type:<br>Content type:<br>Content ty | Text               | •    |

COPYRIGHT IBM CORPORATION 2009. ALL RIGHTS RESERVED.

Page 16 of 39 IBM ISV & DEVELOPER RELATIONS.

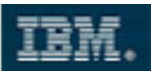

42. Click on the **FullName** column. Enable **Show value in this column as links**.

### 43. Select the **Read-only** option for the **Document open mode**.

| Full Name ≎                                                            | Time Zone                                              | Email                                                                  |
|------------------------------------------------------------------------|--------------------------------------------------------|------------------------------------------------------------------------|
| Full Name                                                              | Time Zone                                              | Email                                                                  |
| sign Source                                                            | Problems (0 items) ×                                   | ŭ -                                                                    |
| ign Source Properties × Events ×  View Column ta te View Column Width: | ( Problems (0 items) ×<br>Units:<br>Vinits:<br>Show va | Properties<br>mn values<br>pe: Text v<br>alues in this column as links |

44. Save the **searchResults** control and preview the **results** XPage in the browser or Notes client.

| Lotus.                                      |                                                                                                 | Scrapbook                                                         |
|---------------------------------------------|-------------------------------------------------------------------------------------------------|-------------------------------------------------------------------|
| Home Profile                                | Results                                                                                         |                                                                   |
|                                             |                                                                                                 |                                                                   |
|                                             |                                                                                                 | Previous 1 Next                                                   |
| Full Name 💠                                 | Time Zone                                                                                       | Previous 1 Next                                                   |
| Full Name 💠<br>Stephan Wissel               | Time Zone<br>(GMT-06:00) Central Time (US & Canada)                                             | Previous 1 Next<br>Email<br>stephan@xpages.com                    |
| Full Name \$<br>Stephan Wissel<br>Test User | Time Zone<br>(GMT-06:00) Central Time (US & Canada)<br>(GMT-12:00) International Date Line West | Previous 1 Next<br>Email<br>stephan@xpages.com<br>test@xpages.com |

COPYRIGHT IBM CORPORATION 2009. ALL RIGHTS RESERVED. IBM ISV & DEVELOPER RELATIONS.

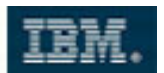

## Make Use of Scoped Variables

- 45. Open the **searchForm** custom control in the XPages editor and remove any temporary text you may have added in a previous exercise.
- 46. Add a button labeled **New Profile**, map it to the style **profilesButtonCommand**. (**Hint** you will need to add the stylesheet styles.css to the page.)
- 47. Configure the **onclick** event of the button to open a new **profile** document.

| 😰 Edit Si | mple Action        |                                       |
|-----------|--------------------|---------------------------------------|
| (i) Enter | values for simple  | action arguments                      |
| Category: | Basic              |                                       |
| Action:   | Open Page          | ×                                     |
| Argumen   | ts for this Action |                                       |
| Name of p | page to open:      | profile 🔹 💠                           |
| Target do | ocument:           | New document 💌 💠                      |
| Documen   | t ID:              | × ×                                   |
|           |                    |                                       |
| Open pag  | e action opens a   | new page, replacing the current page. |
|           |                    | OK Cancel                             |

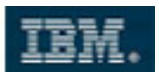

48. Check the Do not validate or update data box in the Server Options pane.

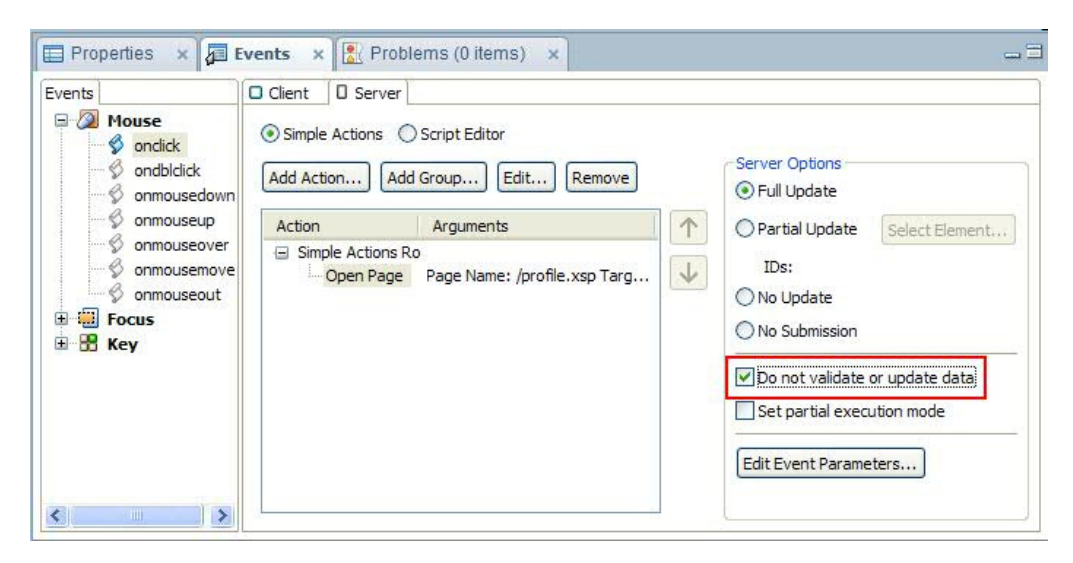

- 49. Add a label under the button and label it Profile Search. Make it bold and increase the font size. (Hint: Look in Font tab under Style in the Properties dialog.)
- 50. Add another label underneath the first and label it Enter the search criteria:.
- 51. Add an edit box underneath the last label. Name it **searchBox** and stretch it in Designer to about **250px**.
- 52. Add a button labeled **Search** next to the edit box, and set the class to **profilesButtonCommand**.
- 53. Save the custom control and preview the **home** XPage in your browser or Notes client.

| Home       | Profile       | Results |        |
|------------|---------------|---------|--------|
| New Pro    | ofile         |         |        |
| NewFit     | Jine          |         |        |
| rofile     | Search        |         |        |
| nter the s | search criter | 18:     | Soorsh |
|            |               |         | Search |
|            |               |         |        |

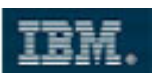

- 54. In the **searchForm** custom control, add an **Advanced** data binding to the edit box: - Scoped Variable: requestScope
  - Variable Name: nameToSearch

|                | You must link (bind) this control to a data source in order to display or | store data |
|----------------|---------------------------------------------------------------------------|------------|
| Data           | The second second                                                         |            |
| Validation     | Bind data using:                                                          | D          |
| Type Ahead     | Simple data binding 		JavaScript 		Advanced                               |            |
| Style          | Advanced                                                                  |            |
| Font           | Use: Scoped Variable                                                      |            |
| Background     | Scope: Analization Course                                                 |            |
| Margins        | Session Scope                                                             |            |
| All Properties | Request Scope                                                             |            |
|                | view scope 43                                                             |            |
|                | Variable name:                                                            |            |
|                | nameToSearch                                                              |            |
|                |                                                                           |            |
|                | Compute dynamically 4 Compute on page load                                |            |
|                |                                                                           |            |

- 55. Select the edit box and change to the type-ahead tab.
- 56. Enable type-ahead, select **partial** mode and specify a computed suggestion list with the following formula:

@DbColumn(@DbName(), "profiles", 0)

- 57. Uncheck the Case-sensitive box.
- 58. Add an Simple Action to the Search button to Execute Script with this formula: sessionScope.nameToSearch = requestScope.nameToSearch
- 59. Add a second Simple Action to Open Page and select results.
- 60. Save the custom control.

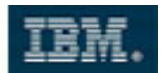

- 61. Open the **searchResults** custom control.
- 62. Add a **Computed Field** control (from Core Controls) at the top. Name it **resultsComputedField** and map it to the styles class **searchInfo**.
- 63. On the **Value** tab of the field, select **JavaScript** and add the following script fragment:

```
var criteria = sessionScope.nameToSearch;
var title = "Profile search results for: ";
if(null != criteria && criteria != ""){
   title += criteria;
}
else{
   title = "No search criteria provided.";
}
return title;
```

- 64. Select the **View** control (viewPanel1 use Outline to ensure you have the correct element selected) and click on the **All Properties** tab.
- 65. Expand the **data**\**data** entry and add the following computed expression for **keys**:

| Properties     | 🗙 🚛 Events 🛛 🖹 Problems | (0 items) ×                 |  |
|----------------|-------------------------|-----------------------------|--|
|                |                         |                             |  |
|                |                         |                             |  |
| View           | Property                | Value                       |  |
| Data           | basics                  |                             |  |
| Display        | binding                 |                             |  |
| Shile          | caption                 |                             |  |
| Style          | dir                     |                             |  |
| Font           | id                      | viewPanel1                  |  |
| Background     | lang                    |                             |  |
| Margins        | loaded                  |                             |  |
| All Proportion | partialRefresh          |                             |  |
| Airroperues    | refreshId               |                             |  |
|                | rendered                |                             |  |
|                | summary                 |                             |  |
|                | title                   |                             |  |
|                | 🖃 data                  |                             |  |
|                | 🖃 data                  | xp:dominoView               |  |
|                | categoryFilter          |                             |  |
|                | databaseName            |                             |  |
|                | expandLevel             |                             |  |
|                | ignoreRequestParams     |                             |  |
|                | keys                    | # sessionScope.nameToSearch |  |
|                | keysExactMatch          |                             |  |
|                | parentId                |                             |  |
|                | postOpenView            |                             |  |
|                | queryOpenView           |                             |  |
|                | requestParamPrefix      |                             |  |

sessionScope.nameToSearch

COPYRIGHT IBM CORPORATION 2009. ALL RIGHTS RESERVED.

Page 21 of 39 IBM ISV & DEVELOPER RELATIONS.

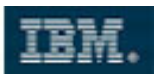

66. Save the custom control and preview the home XPage.

| New Profile                                 |                                 |  |
|---------------------------------------------|---------------------------------|--|
| Profile Search                              | teria:                          |  |
| tinter the search of                        | Search                          |  |
| Test User                                   |                                 |  |
| Tim Clark                                   |                                 |  |
|                                             |                                 |  |
|                                             |                                 |  |
|                                             |                                 |  |
| Lotus.                                      |                                 |  |
| Lotus.                                      |                                 |  |
| Lotus.<br>Home Profile                      | Results                         |  |
| Lotus.<br>Home Profile                      | Results                         |  |
| Lotus.<br>Home Profile<br>Profile search re | Results<br>sults for: Tim Clark |  |
| Lotus.<br>Home Profile<br>Profile search re | Results<br>sults for: Tim Clark |  |
| Lotus.<br>Home Profile<br>Profile search re | Results<br>sults for: Tim Clark |  |
| Home Profile<br>Profile search re           | Results<br>sults for: Tim Clark |  |

## Implement Client-side Validation

- 67. Open the **searchForm** custom control and select the **searchBox**.
- 68. On the **Validation** tab, specify the minimum (4) and maximum (41) values for the search field.

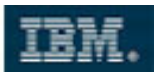

69. Specify an error message.

| Edit Box       |                                                   | -Validate String L | enath                     |    |
|----------------|---------------------------------------------------|--------------------|---------------------------|----|
| Data           |                                                   | Enter number of    | characters:               |    |
| Validation     | <ul> <li>Required field error message:</li> </ul> | Minimum:           | 3                         | 70 |
| Type Ahead     | <u> </u>                                          |                    |                           | -  |
| Style          | ×.                                                | Maximum:           | 40                        |    |
| Font           |                                                   | Validation er      | ror message:              |    |
| Background     |                                                   | You need to        | o enter more than 3 and 🛛 | •  |
| Margins        |                                                   | less than 4        | 0 characters              |    |
| All Properties |                                                   |                    |                           | 2  |

70. Save the custom control and preview the **home** XPage.

| Lotus.                                       |                                                            |
|----------------------------------------------|------------------------------------------------------------|
| Home Profile Results                         | The page at http://dom85 says:                             |
| New Profile                                  | You need to enter more than 3 and less than 40 characters. |
| Profile Search<br>Enter the search criteria: | OK                                                         |
| te                                           | Search                                                     |

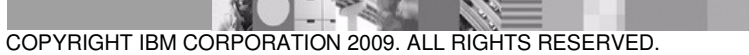

Page 23 of 39 IBM ISV & DEVELOPER RELATIONS.

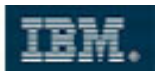

- 71. Open the **profileForm** custom control.
- 72. Make **FirstName** and **LastName** required fields (**Hint**: Check **Validation** tab in Properties dialog). Set the minimum number of characters for each field to 3.
- 73. Save the custom control and preview the **profile** XPage.

| Lotus.                                               |                                                                   |                               | Scrapbook  |
|------------------------------------------------------|-------------------------------------------------------------------|-------------------------------|------------|
| Home                                                 | Profile Results                                                   |                               |            |
| First<br>name:<br>Last<br>name:<br>Email:<br>Gender: | Male V                                                            | ige at http://localhost says: | í          |
| Time<br>zone:                                        | (GMT-12:00) International Date<br>♪  ↑  ↑  ↑  ↑  ↑  ↑  ↑  ↑  ↑  ↓ | You must enter a first name   | ▼ 🖉 ∓ Font |

74. Add validation to the **LastName** field to check that it is not the same as **FirstName** by going to the **onclick** event of the **Save** button, then adding a **Client** script for the event.

| vents                                                | Client Server                                                |              |
|------------------------------------------------------|--------------------------------------------------------------|--------------|
| Mouse     onclick     ondblclick     onmousedown     | Simple Actions     Script Edita     Add Action     Add Group | Edit) Remove |
| onmouseup                                            | Action                                                       | Arguments    |
| onmouseover     onmousemove     onmouseout     Focus | Simple Actions Root                                          |              |

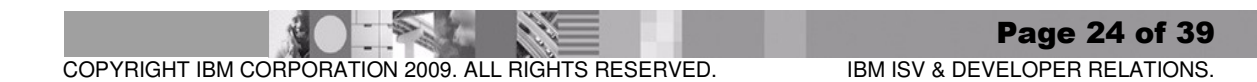

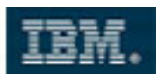

75. Enter the following script.

**Important**: Make sure the field names entered for **FirstName** (id:firstName1) and **LastName** (id:lastName1) match the field names you have used!

```
var firstName = dojo.byId("#{id:firstName1}");
var lastName = dojo.byId("#{id:lastName1}");
if (firstName.value == lastName.value){
    alert("The first name and last name must be different");
    return false;
}else{
    return true;
}
```

76. Save the custom control and preview the **profile** XPage.

| Lotus.      |                                                |
|-------------|------------------------------------------------|
| Home        | Results Profile                                |
|             |                                                |
| First name: | Max                                            |
| Last name:  | Max                                            |
| Email:      |                                                |
| Gender:     | Male Message from webpage                      |
| DOB:        |                                                |
| Country:    | The first name and last name must be different |
| Time zone:  | (GMT-12:00) International Date Line West       |
| About me:   | ю №   У 🖥 🛍   b i Ц S   і= : ОК                |
|             |                                                |

The following steps demonstrate another way to implement error handling. While we have previously used JavaScript, you will now add a Display Error control for that.

## Implement Server-side Validation

77. Navigate to the **searchForm** custom control. Select the **searchBox** element..

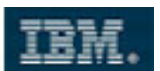

78. From the All Properties section, select **data** and set **disableClientSideValidation** to **true.** 

| Properties     | × Fevents × Problems        | (0 items) × |      |
|----------------|-----------------------------|-------------|------|
|                | 1v-                         |             |      |
|                |                             | 1 to up     |      |
|                | required                    | a de        |      |
| Edit Box       | size                        |             |      |
| Data           | tabindex                    |             |      |
| w hier         | title                       |             |      |
| validation     | 🖃 data                      |             |      |
| Type Ahead     | converter                   |             |      |
| Style          | defaultValue                |             |      |
| Font           | disableClientSideValidation | true        | × \$ |
| - 1            | validator                   |             |      |
| Background     |                             |             |      |
| Margins        | value                       |             |      |
| All Properties | valueChangeListener         |             |      |
| 1000           | valueChangeListeners        |             |      |
|                | 🖃 events                    |             |      |
|                | onblur                      |             |      |

79. Add a **Display Error** control (from Core Controls) at the bottom of the page. Set its **Show error messages for** property to **searchBox**.

| New Profile<br><b>Profile Sear</b><br>Enter the search<br>ا<br>معسوToSearch | ب<br>r <b>ch</b> ب<br>n criteria: ب              | Search                |
|-----------------------------------------------------------------------------|--------------------------------------------------|-----------------------|
| Error Messa                                                                 | geł                                              |                       |
| Design Source                                                               |                                                  |                       |
| Properties                                                                  | 🗙 🛵 Events 🗙 🖹 Pro                               | blems (0 items) 🗙     |
| Display Error<br>Style<br>Font<br>Background<br>Margins<br>All Properties   | Name:<br>Show error messages for:<br>✔ Visible ◇ | message1<br>searchBox |

COPYRIGHT IBM CORPORATION 2009. ALL RIGHTS RESERVED. IBM ISV & DEVELOPER RELATIONS.

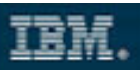

80. Save the XPage, then preview and test in browser.

| lit <u>V</u> iew Hi <u>s</u> tory <u>B</u> ookmarks <u>T</u> ools <u>H</u> elp                                  |            |      |
|----------------------------------------------------------------------------------------------------|------------|------|
|                                                                                                    |            |      |
| 🕞 C 🗙 🏠 (🙁 http://dom85/xScrapbook.nsf/home.xsp                                                                 | ☆ • Google |      |
| Visited 🏶 Getting Started 🔝 Latest Headlines                                                                    |            |      |
| IS.                                                                                                    | Scrap      | book |
|                                                                                                    |            |      |
| ome Profile Results                                                                                             |            |      |
|                                                                                                    |            |      |
| lew Profile                                                                                                    |            |      |
|                                                                                                    |            |      |
| ofile Search                                                                                                    |            |      |
| ter the search criteria:                                                                                        |            |      |
|                                                                                                    |            |      |
| Sperch                                                                                                    |            |      |
|                                                                                                    |            |      |
| the second terms and the second large the second second second second second second second second second second |            |      |
| You need to enter more than 3 and less than 40 characters.                                                      |            |      |
|                                                                                                    |            |      |
|                                                                                                    |            |      |
|                                                                                                    |            |      |
|                                                                                                    |            |      |
|                                                                                                    |            |      |
|                                                                                                    |            |      |
|                                                                                                    |            |      |
|                                                                                                    |            |      |
|                                                                                                    |            |      |
|                                                                                                    |            |      |
|                                                                                                    |            |      |
|                                                                                                    |            |      |

81. From the left-hand navigator, expand the **Code** section. Right-click on **Script** Libraries, and select **New Script Library**:

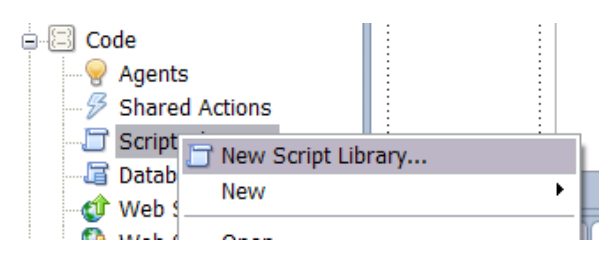

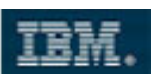

82. Name the new library MyValidations. It will contain Server-side JavaScript code:

| 🥺 New Script Library 🛛 🛛 🛛 |                                          |  |
|----------------------------|------------------------------------------|--|
| New Script Li              | brary<br>ew Script Library.              |  |
| Name:<br>Comment:          | MyValidations                            |  |
| Туре:                      | Server JavaScript 🗸                      |  |
| Application:               | Profiles Complete : profilesComplete.nsf |  |
|                            | OK Cancel                                |  |

Add the following code there:

```
function checkForDifferentNameFields(firstName, lastName)
{
    if (firstName != lastName) return true;
    else return false;
}
```

- 83. **Save** the new library.
- 84. Open the profileForm custom control. Add the library to the Resources.
- 85. Navigate to the Save button and remove the Client Script.

| Client Server                    |                                                                     |   |
|----------------------------------|---------------------------------------------------------------------|---|
| Simple Actions ○ Script Editor   |                                                                     |   |
| Add Action Add Group Edit Remove |                                                                     |   |
| Action                           | Arguments                                                           |   |
| Simple Actions Root              |                                                                     |   |
| Execute Client Script            | Script: var firstName = dojo.byId("#{id:firstName}");var lastName = | 4 |
|                                  |                                                                     |   |

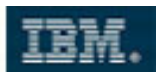

- 86. Select the FirstName element.
- 87. From the All Properties section, select **data** and set **disableClientSideValidation** to **true.**
- 88. Repeat the previous step for LastName.
- 89. Add two **Display Error** controls for **FirstName** and **LastName**.

| First name:                                      | FirstName                | Error Message} |  |  |
|--------------------------------------------------|--------------------------|----------------|--|--|
| Last name:                                       | LastName 💁{E             | Error Message} |  |  |
| Email:                                           | Email                    |                |  |  |
| <                                                |                          |                |  |  |
| Design Source                                    |                          |                |  |  |
| 📰 Properties 🗙 🚛 Events 🗙 🖹 Problems (0 items) 🗙 |                          |                |  |  |
|                                                  |                          |                |  |  |
| 🕙 Display Erroi                                  | Name:                    | message2       |  |  |
| Style                                            |                          |                |  |  |
| Font                                             | Show error messages for: | firstName1 🗸 🔶 |  |  |
| Background                                       | 🗹 Visible 🐟              |                |  |  |

90. Open the All Properties tab for FirstName. Navigate to data/validators.

| Edit Box       | Property                                 | Value                                  |
|----------------|------------------------------------------|----------------------------------------|
| Data           |                                          |                                        |
| Validation     | 🖃 data                                   |                                        |
| Type Ahead     | converter                                |                                        |
| туре ліеац     | defaultValue                             |                                        |
| Style          | disableClientSideValidation              | true                                   |
| Font           | validator                                |                                        |
| Background     | validators                               |                                        |
| Margins        | validateLength [0]                       |                                        |
| margins        | <ul> <li>validateRequired [1]</li> </ul> |                                        |
| All Properties | value                                    | <pre># profileDocument.FirstName</pre> |
|                | valueChangeListener                      |                                        |
|                | valueChangeListeners                     |                                        |
|                | 5                                        |                                        |

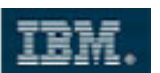

91. Click on the **validators** row. You could now specify additional validators for this field.

| Valluator          |        |
|--------------------|--------|
| validators         | (+) () |
| validateLength [0] |        |

92. Click on the **Plus** icon to add another validator. Select **xp:validateExpression** from the list.

| <ul> <li>validators</li> </ul> |   |                             |
|--------------------------------|---|-----------------------------|
|                                |   | xp:customValidator          |
| validateRequired [1]           |   | xp:validateConstraint       |
| value                          | # | xp:validateDateTimeRange    |
| valueChangeListener            |   | xp:validateDoubleRange      |
| valueChangeListeners           |   | xp:validateExpression       |
| events                         |   | xp:validateLength           |
| onblur                         |   | xp:validateLongRange        |
| onchange                       |   | xp:validateModulusSelfCheck |
| onclick                        |   | xp:validateRequired         |
| ondblclick                     |   | xp:validator                |
| onfocus                        |   | ·                           |

93. Click on expression and open the property editor by clicking the Edit icon.

| validators             |                             |                                 |
|------------------------|-----------------------------|---------------------------------|
| validateLength [0]     |                             |                                 |
| validateRequired [1]   |                             |                                 |
| validateExpression [2] |                             |                                 |
| clientScript           |                             |                                 |
| expression             |                             |                                 |
| message                |                             |                                 |
| value                  | # profileDocument.FirstName | Launch external property editor |

#### Add the following code there:

```
var firstName =getComponent("firstName1").getSubmittedValue();
var lastName = getComponent("lastName1").getSubmittedValue();
var res = checkForDifferentNameFields(firstName, lastName);
return res;
```

COPYRIGHT IBM CORPORATION 2009. ALL RIGHTS RESERVED.

Page 30 of 39 IBM ISV & DEVELOPER RELATIONS.

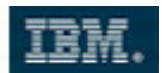

| Language: JavaScript (Server Side) 🔽                                      |
|---------------------------------------------------------------------------|
| Condition:                                                                |
| Ocompute Dynamically O Compute on Page Load                               |
| <pre>var firstName =getComponent("firstName1").getSubmittedValue();</pre> |
| <pre>var lastName = getComponent("lastName1").getSubmittedValue();</pre>  |
| <pre>var res = checkForDifferentNameFields(firstName, lastName);</pre>    |
| return res;                                                               |
|                                                                           |

- 94. Click **OK**, then save the **profileForm** custom control.
- 95. Add a message to display in case of an error.

| validators                               |                                                   |
|------------------------------------------|---------------------------------------------------|
| validateLength [0]                       |                                                   |
| <ul> <li>validateRequired [1]</li> </ul> |                                                   |
| validateExpression [2]                   |                                                   |
| clientScript                             |                                                   |
| expression                               | <pre># var firstName =getComponent("firstNa</pre> |
| message                                  | The first name and last name must be d 🔷          |
| value                                    | <pre># profileDocument.FirstName</pre>            |

- 96. **Repeat** the steps 90 95 for the **LastName** field.
- 97. Test the profile XPage.

| First name: | Max | The first name and last name must be different |
|-------------|-----|------------------------------------------------|
| Last name:  | Max | The first name and last name must be different |

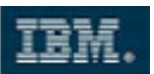

## Get the Tab Navigation working

- 98. Open the **container** custom control.
- 99. Select the **resultsTab** tab (right click on it in the design editor).
- 100. Select the Select Active Tab Contents context menu option.

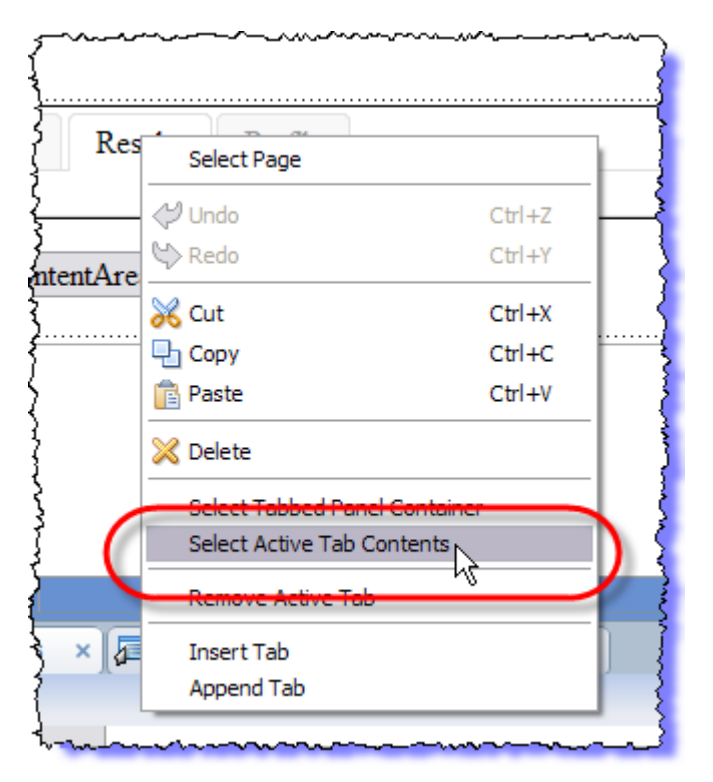

101. On the **Events** section for the **Results** tab add an **Execute Script** Simple Action with this formula:

sessionScope.nameToSearch = null

This clears any existing entered search term.

102. Add another Simple Action **Open Page** - specify **results** there.

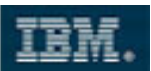

103. Select **Do not validate or update data**.

| Properties ×               | Events × 💽 Problems (0 items) ×                                                                                                    |                |
|----------------------------|----------------------------------------------------------------------------------------------------|----------------|
| Events<br>Mouse<br>Sondidk | Client Server Simple Actions Script Editor   Add Action Add Group Edit Remove     Action Arguments   Simple Actions Ro   Action Group   Execute S Script: { Computed }   Open Pag Page Name: /results.xsp | Server Options |

- 104. Repeat step 100, 102 & 103 (but not 101) for the other 2 tabs, specifying the respective pages.
- 105. Click on the custom control (the **Outline** is a good place to do that) and then select the **Property Definition**.

| tvkitchen\WebServiceDemo.nsl | THALLOPENCE X X | <u>๚ฃ๛๚๚๛๛๚ฃ๛๛๛๚๛๚๛</u> | enspration                          |
|------------------------------|-----------------|-------------------------|-------------------------------------|
| XPageViewTool                |                 |                         |                                     |
| XPageViewTool.nsf            |                 |                         |                                     |
| xPages Workshop Scra         | Custom Control  | New Property New Group  | Delete Move Up Move Down            |
| xScrapbook.nsf               | Data            | Survey of the           | Boot                                |
| Forms 🗸                      | Style           | Properties:             |                                     |
| Outline X                    | Font            | 😑 📭 Root                | The root node has no properties. Cl |
|                              | Background      |                         | and New Group button to add prope   |
|                              | Margins         |                         | 3                                   |
| g 🖻 🔛 Custom Correct 🥂 🔼     | Resources       |                         | Į                                   |
| ter xp:this.rl,∂urces        | Navigation      |                         | 1                                   |
| Panel: frame                 | erty Definition |                         | 1                                   |
| Panel: main                  | Argroperties    |                         | ]                                   |
| Panel: tabBar 😑              |                 |                         |                                     |
| 🖻 🛅 Tabbed Pi                |                 |                         | 1 8                                 |
| any mentioned in Tak Pro-    |                 |                         | Harrison and the second second      |

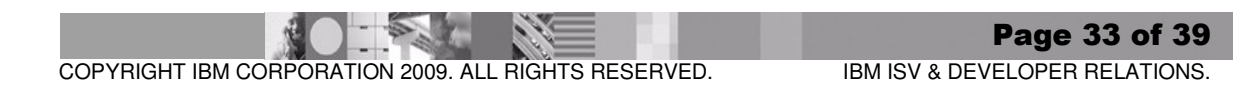

compositeData.selectedTabId

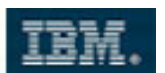

- 106. Click **New Property**, name it **selectedTabld** of type **string** (You don't need to provide validation or visibility rules here).
- 107. Select the Tabbed Panel in the Outline and edit the **Tab opened by default** option as a computed option use this formula:

| }                                                     | 😡 Script Editor                                                                                                    |  |  |
|-------------------------------------------------------|----------------------------------------------------------------------------------------------------|--|--|
| ems) ×                                                | Write a JavaScript expression to compute the value.                                                                                                  |  |  |
|                                                       | Reference Outline Language: JavaScript (Server Side)                                                                                                 |  |  |
| Coptions Tab opened by default: {Computed} Tab order: | Libraries:<br>Global Objects<br>Condition:<br>Compute Dynamically Compute on Page Load<br>CompositeData.selectedTabId<br>CompositeData.selectedTabId |  |  |
| Results                                               |                                                                                                    |  |  |
| Profile                                               | B G context                                                                                                    |  |  |

108. For each of the three XPages (home, profile, results), select the container control and click on **All Properties**.

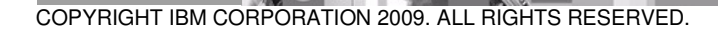

Page 34 of 39 IBM ISV & DEVELOPER RELATIONS.

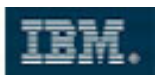

#### 109. Set the **selectedTabID** property to the tab for the respective page.

home – homeTab

profile – profileTab

results - resultsTab

| Custom Control | Property      | Value   |
|----------------|---------------|---------|
| All Properties | 🗉 basics      |         |
| -              | autoRemove    |         |
|                | binding       |         |
|                | createForm    |         |
|                | dir           |         |
|                | id            |         |
|                | loaded        |         |
|                | rendered      |         |
| (              | 🖃 custom      |         |
| (              | selectedTabId | homeTab |
|                | - styling     |         |
|                | disableTheme  |         |
|                | themeId       |         |

110. Save all XPages and preview the home page in the browser or Notes client. You should now be able to switch between the tabs.

**Note**: One question typically asked is: Can't I just have one page and use partial page refresh to switch the tabs? The answer: yes of course. But then you lose the direct addressability of a page.

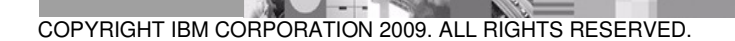

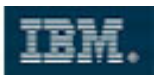

## Customize the Application Icon

111. From the menu, select **Window > Open Perspective > Other.** 

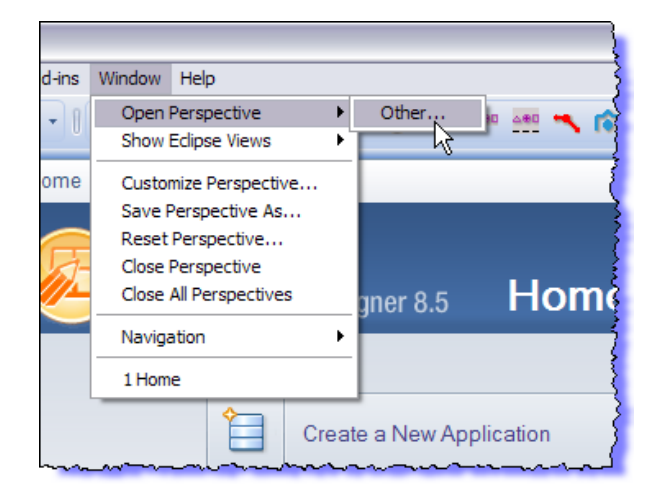

#### 112. Select Java.

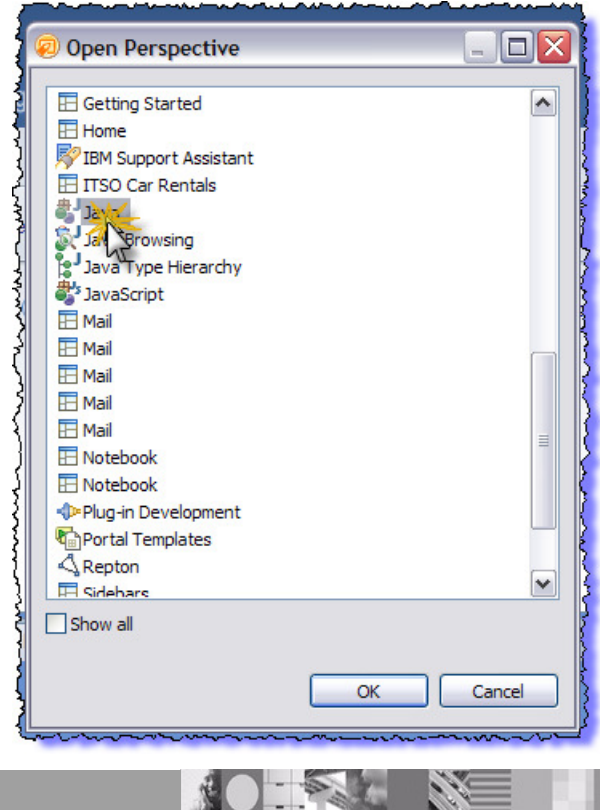

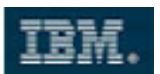

113. The navigator on the left shows the Notes database as a series of folders. Expand the folder for **xScrapbook.nsf.** 

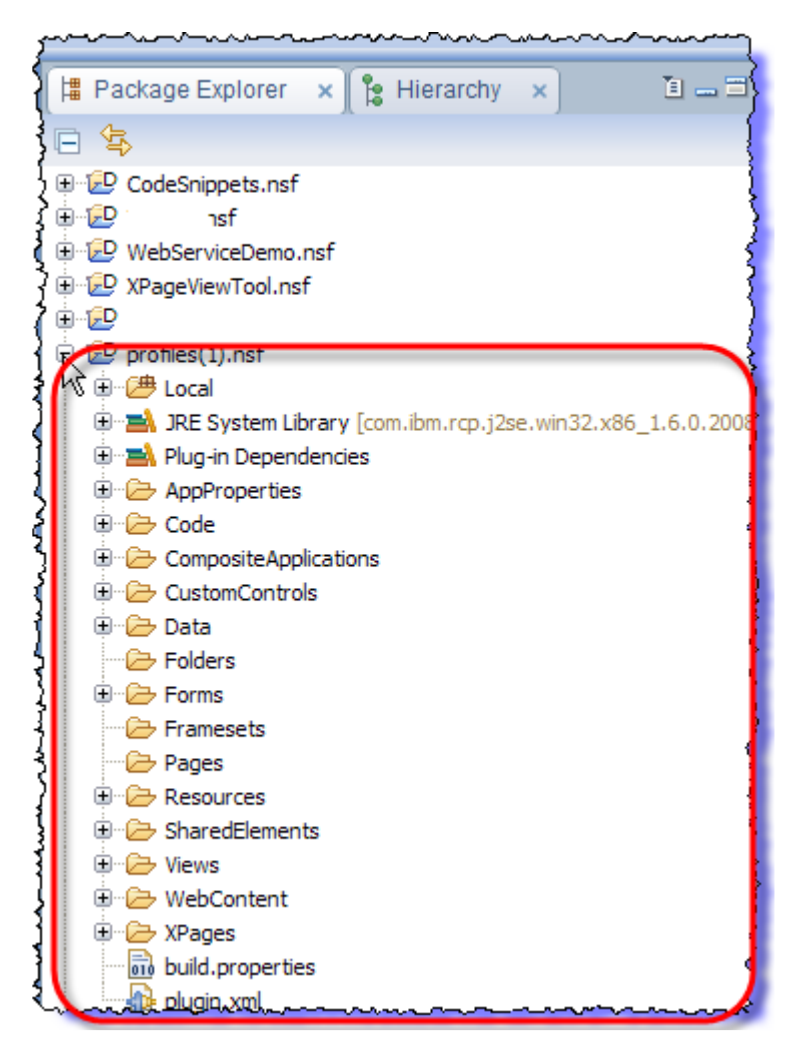

114. Navigate to the WebContent folder, right-click and select Import.

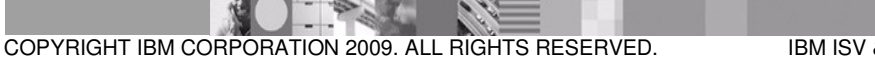

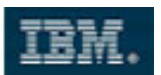

115. Select General > FileSystem from the Import dialog. Navigate to C:\MyLabFiles\XPages\images, select the favicon.ico file and click Finish.

| 👳 Import                                                    |        |
|-------------------------------------------------------------|--------|
| File system<br>Import resources from the local file system. |        |
| From directory: D:\/MyLabFiles\XPages\images                | Browse |
| 🗐 🧁 images                                                  |        |
| Filter Types Select All Deselect All                        | )      |
| Into folder: xScrapbook.nsf/WebContent                      | Browse |

**Note**: The WebContent directory fulfills the same function as the WebContent directory in a J2EE application. You can introduce additional content here if you wish.

- 116. To switch back select: Window > Open Perspective > Other > Domino Designer.
- 117. Edit the page properties for your three XPages and set the **pageIcon** to **favicon.ico** and the **pageTitle** to something meaningful:

|                | NEWER DRUG         |                    |
|----------------|--------------------|--------------------|
| VDage          | dir                |                    |
| Arage          | doioParseOnLoad    |                    |
| Data           | dojoTheme          |                    |
| Style          | enableModifiedFlag |                    |
| Font           | id                 |                    |
| Background     | loaded             |                    |
| Marging        | modifiedControl    |                    |
| Margins        | modifiedMessage    |                    |
| Resources      | navigationRules    |                    |
| Navigation     | pageIcon           | favicon,ico        |
| All Properties | pageTitle          | Profiles Home Page |
| Airroperties   | rendered           |                    |
|                | rendererType       |                    |

COPYRIGHT IBM CORPORATION 2009. ALL RIGHTS RESERVED.

Page 38 of 39 IBM ISV & DEVELOPER RELATIONS.

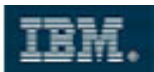

118. Save the pages and preview in the browser or Notes client

| 🕲 Mozilla Firefox                                                 |                                      |                   |            |      |  |
|-------------------------------------------------------------------|--------------------------------------|-------------------|------------|------|--|
| <u>File E</u> dit <u>V</u> iew Hi <u>s</u> tory <u>B</u> ookmarks | <u>T</u> ools <u>H</u> elp           |                   |            |      |  |
| ())· C × 🏠 🗷                                                      | http://dom85/xScrapbook.nsf/results. | xsp               | ☆ • Google | P    |  |
| 🙍 Most Visited 🏶 Getting Started 🔝 Latest Headlines               |                                      |                   |            |      |  |
| Lotus.                                                            |                                      |                   | Scrap      | book |  |
|                                                                   |                                      |                   |            |      |  |
| Home Profile Results                                              |                                      |                   |            |      |  |
| No search criteria provided.                                      |                                      |                   |            |      |  |
|                                                                   |                                      |                   |            |      |  |
|                                                                   |                                      |                   | Previous 1 | Next |  |
| FullName 💠                                                        | TimeZone                             | Email             |            |      |  |
| Max Muster                                                        | GMT                                  | mm@mustermanns.de |            |      |  |
|                                                                   |                                      |                   |            |      |  |
|                                                                   |                                      |                   |            |      |  |
| Done                                                              |                                      |                   |            |      |  |

# 4 Summary

In this exercise you learned how page flow works in XPages and how to code actions behind action buttons. You provided data to the different controls on the XPage and enabled type-ahead functionality in XPages. You learned how to show data from a Notes view in XPages, how to use the XPages scope contexts with advanced data binding and how to propagate data from one form to another.

We also demonstrated how to show a subset of view data only and how to add data validation to the forms in the sample application. You completed the tab navigation and communicated state information.

Last but not least, you learned how to use the Java perspective to add a page icon to your page.

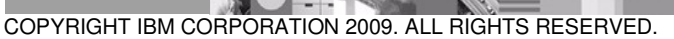

Page 39 of 39 IBM ISV & DEVELOPER RELATIONS.